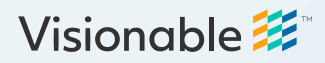

Create a Visionable account

Already got one? Log in

First name

Last name

Email

Password

Visionable 🧱

Confirm password

Just one more step...

Download Visionable 난

come to Visionable, Anna!

# **Visionable Collaboration Platform**

How to create an account

# Speak to your account manager

They'll send you a link to create an account.

## Fill out your personal information

Including your name and NHS email address. Then, create a password and choose your marketing preferences.

3

1

2

## Hit sign up

We'll create your account and send you a confirmation email.

#### 4 Confirm your account

Follow the link in the confirmation email. Then, you'll see a link to download the latest Visionable app.

## 5 Download the app

Hit the link to download the latest version of Visionable. This will automatically dowload a **.exe** file (Windows) or **.pkg** file (Mac) to your computer.

## 6 Install Visionable

#### Windows

Click the .exe file in your downloads folder to start.

Follow the instructions on the screen to install Visionable. You may need to enter your computer password to complete the install.

#### Mac

Click the .pkg file in your downloads folder to start.

Follow the instructions on the screen to install Visionable. You'll need to enter your computer password to complete the install.

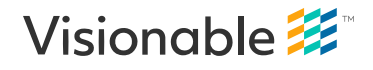

Need some help? Email: support@visionable.com www.visionable.com